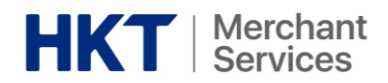

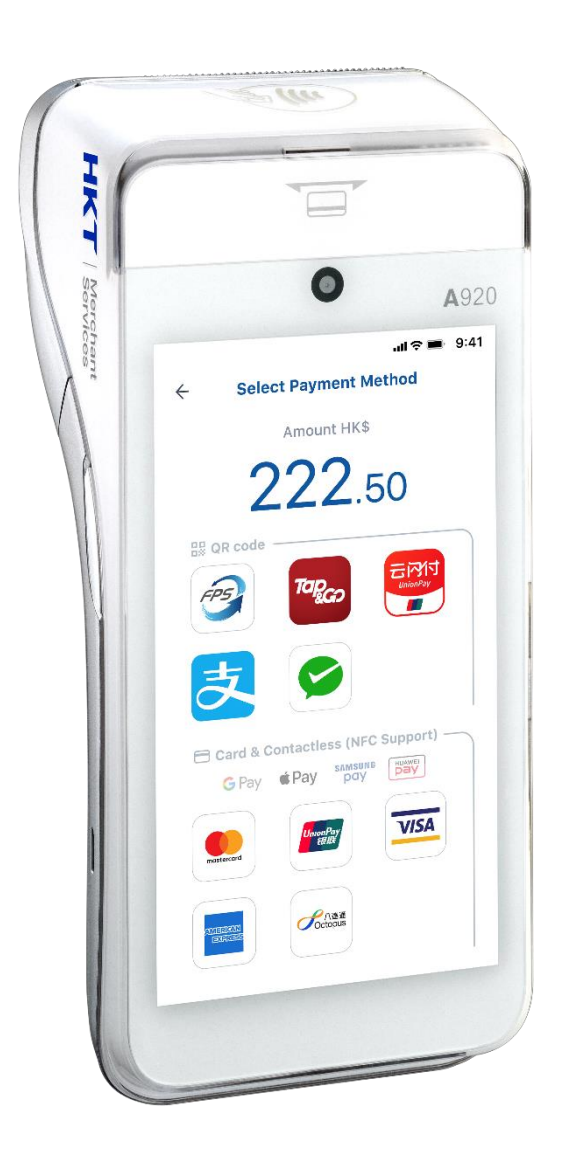

# Smart POS Terminal – A920 Starter Guide

# 智能 POS 終端機 – A920 入門指南

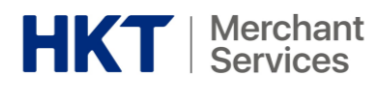

#### Table of Contents 目錄

| 1. | Power on & off / Reboot 電源開啟及關閉 /重啟         | . 1 |
|----|---------------------------------------------|-----|
| 2. | Transaction 交易                              | . 1 |
| 2  | .1) Credit Card Payment 信用卡支付               |     |
|    | i. Regular Payment 一般支付                     | . 3 |
|    | ii. Tips Payment 小費支付                       | . 3 |
|    | iii. Tips Adjustment 小費調整                   | .4  |
| 2  | .2) QR Code Payment 二維碼支付                   |     |
|    | i. Consumer-present QR code 客戶出示二維碼         | .5  |
|    | ii. Merchant-present QR code                | .5  |
| 2  | .3) Octopus Card Payment 八達通卡支付             |     |
|    | i. Regular Payment 一般支付                     | .6  |
|    | ii. Query Balance on Octopus Card 八達通餘額查詢   | .6  |
| 3. | Void Transaction 取消交易                       | . 7 |
| 4. | Refund (Full / Partial) 退款(全部 / 部分)         | . 8 |
| 5. | Settlement 結算                               | . 9 |
| 6. | Consolidated Merchant Portal 整合商戶報表1        | 10  |
|    | i. Login to Merchant Portal 登入商戶報表          | 11  |
|    | ii. Forgot Password 忘記密碼                    | 11  |
|    | iii. Dashboard and Report 儀表板及報告            | 12  |
|    | iv. Definition of Transaction Report 交易報告説明 | 13  |
| 7. | Appendix 附錄1                                | 14  |
| 8. | FAQ 常見問題1                                   | 16  |

#### Disclaimer 免責聲明:

1) All information contained in or produced by the HKT Smart POS and HKT Smart POS Consolidated Merchant Portal is for reference only; HKT 智能POS 及HKT 智能POS整合商戶報表載列或產生的所有資訊僅供參考之用;

2) HKT makes no warranties, express or implied, or representations as to the accuracy or completeness, and assumes no liability or responsibility for any error or omission of such information.

HKT對該等資訊的準確性或完整性作出任何明示或暗示的保證,並不會對該等資訊的任何錯誤或遺漏承擔任何責任。

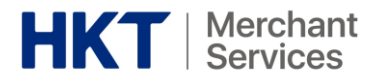

1. Power on & off / Reboot 電源開啟及關閉 /重啟

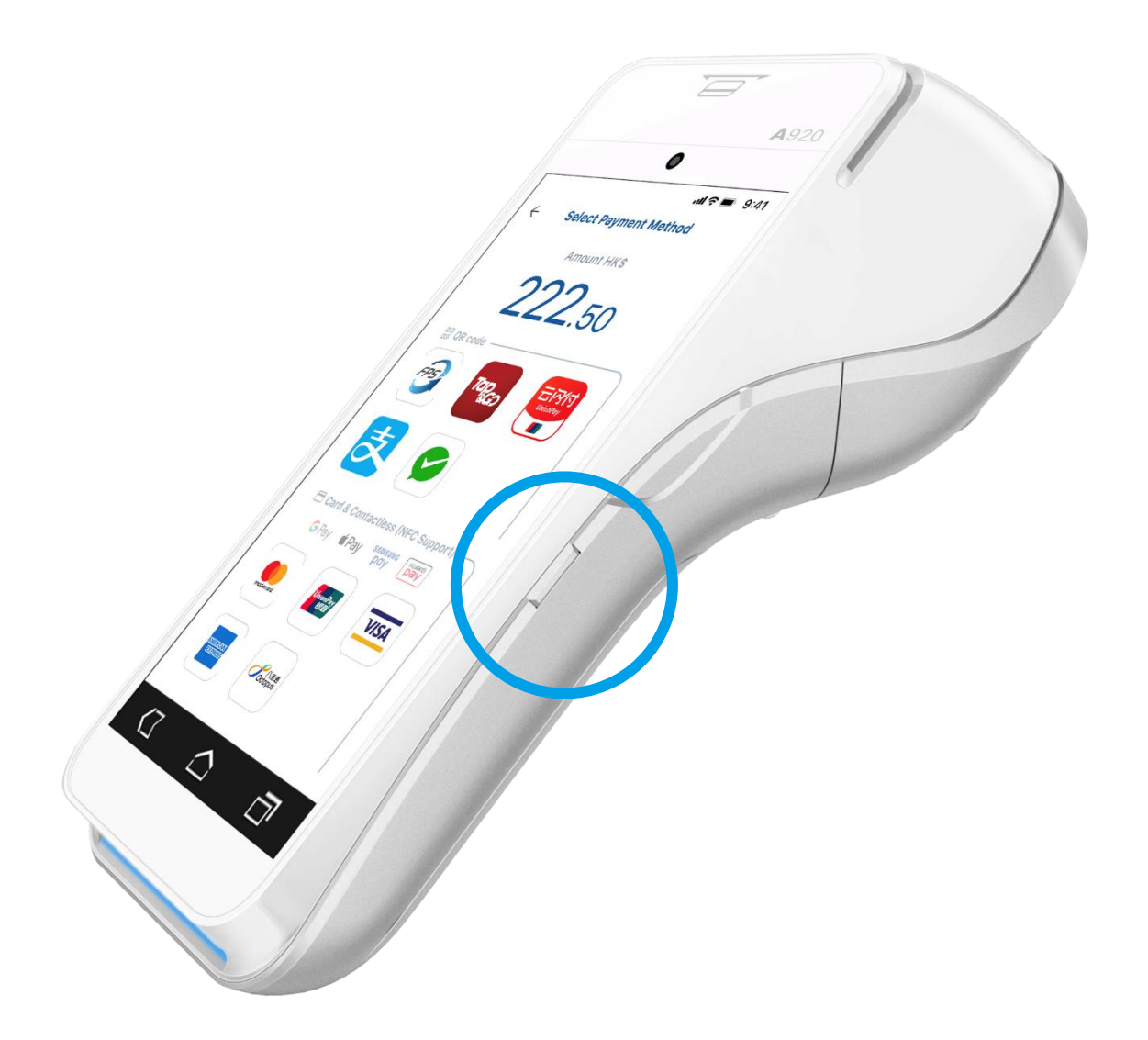

- Power button is on the right side of the Smart POS
- Long press the power button to switch on / shut down / reboot
- 電源按鈕在智能 POS 的右側
- 長按電源按鈕以開啟 / 關閉 / 重啟
- 2. Transaction 交易

| Payment Means Transaction Tips Void<br>付款方式 交易 小費 取消交易 | Full<br>Refund<br>全數退款 | Partial<br>Refund<br>部分退款 | Tips<br>Adjustment<br>小費調整 |
|--------------------------------------------------------|------------------------|---------------------------|----------------------------|
|--------------------------------------------------------|------------------------|---------------------------|----------------------------|

| HKT   Merc<br>Servi                                            | hant<br>ces  |              |              |              |              |              |
|----------------------------------------------------------------|--------------|--------------|--------------|--------------|--------------|--------------|
| VISA                                                           | $\checkmark$ | $\checkmark$ | $\checkmark$ |              |              | $\checkmark$ |
|                                                                | $\checkmark$ | $\checkmark$ | $\checkmark$ |              |              | $\checkmark$ |
| AMERICAN<br>EXPRESS                                            | $\checkmark$ | $\checkmark$ | $\checkmark$ | $\checkmark$ | $\checkmark$ | $\checkmark$ |
| UnionPay<br>钜思天                                                | $\checkmark$ |              | $\checkmark$ |              |              |              |
|                                                                | $\checkmark$ |              | $\checkmark$ |              |              |              |
| 轉數快                                                            | $\checkmark$ |              |              | $\checkmark$ |              |              |
| Cotopus                                                        | $\checkmark$ |              |              |              |              |              |
| スlipayнK <sup>™</sup> ストレート・・・・・・・・・・・・・・・・・・・・・・・・・・・・・・・・・・・ | $\checkmark$ |              |              | $\checkmark$ | $\checkmark$ |              |
| 会<br>微信支付<br>WeChat Pay                                        | $\checkmark$ |              |              | $\checkmark$ | $\checkmark$ |              |
|                                                                | $\checkmark$ |              |              | $\checkmark$ |              |              |

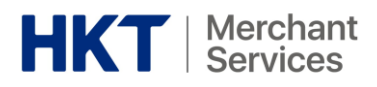

### 2.1) Credit Card Payment 信用卡支付

- <u>i. Regular Payment 一般支付</u>
  - 1. Select "New Transaction"
  - 2. Enter the transaction amount
  - 3. Select the payment method
  - 4. Transaction complete
  - 5. Print receipt

- 選擇「New Transaction」
   輸入交易金額
   選擇付款方法
- 4. 交易完成

VISA

5. 打印收據

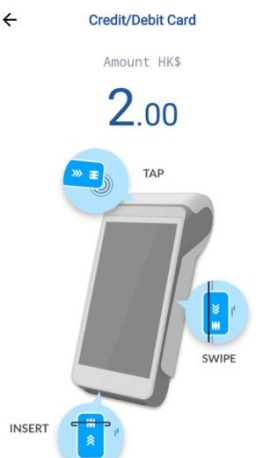

#### <u>ii. Tips Payment 小費支付</u>

- Select Visa / Mastercard/ American Express as the payment method
- 2. Enter the transaction amount
- 3. Allow customers to select the tip amount and confirm the final payment amount
- 4. Transaction complete
- 5. Print receipt

- 選擇 Visa / Mastercard / 美 國運通為支付方法
- 2. 輸入交易金額
- 讓客人選擇小費金額並確認 最終付款金額
- 4. 交易完成
- 5. 打印收據

#### Remarks 備註

Tap\* / swipe / insert the card

\* Support contactless payment (NFC)

- Pay G Pay SAMSUNG Pay Pay
- 拍卡\*、刷卡或插卡
  - \* 支援非接觸支付 (NFC)
  - Pay G Pay pay pay

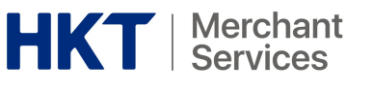

#### <u>iii. Tips Adjustment 小費調整</u>

- 1. Select "Transaction History"
- 2. Select a transaction which you want to adjust tips
- 3. Tap on the menu button in the upper right and select "Adjust Tips"
- Allow customers to adjust a tip amount and sign for an adjusted final payment amount
- 5. Adjustment complete

AN

6. Print receipt

4

Void Payment Refund or Partial Refund Reprint Receipt BRN • . Trace # 000015 Payment Credit Card 2020/02/25 7:33:06 PM . Time Payment Type Sale \*\*\*\*\*\*\*\*\*\*\*\*\*\*\*\*\*\*\*601 Card Number .

**Payment Detail** 

Adjust Tips

...

- 1. 選擇「Transaction History」
- 2. 選擇需要調整小費的交易
- 3. 點擊右上方的選單按鈕並選擇 「Adjust Tips」
- 讓客人調整小費金額並簽署確 認經調整的最終付款金額
- 5. 調整完成
- 6. 打印收據

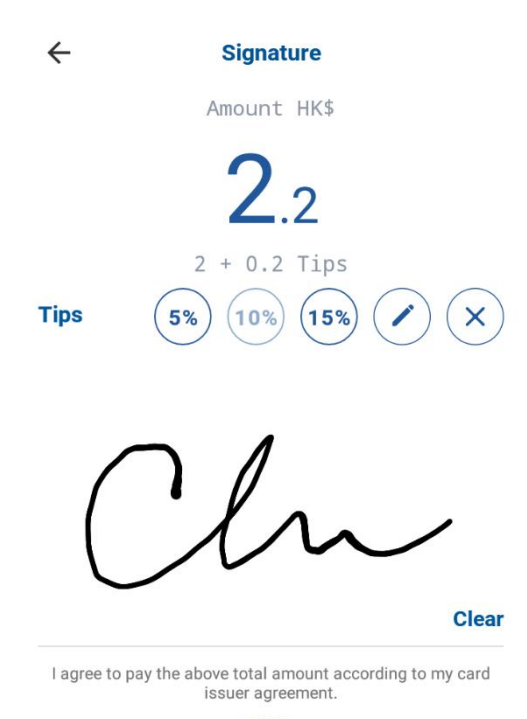

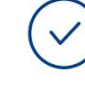

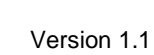

5

- i. Consumer-present QR code 客戶出示二維碼
  - 1. Select "New Transaction" 1. 選擇「New Transaction」
  - 2. Enter the transaction amount
  - 3. Select the payment method
  - 4. Scan the customer's QR code
  - 5. Transaction complete
  - 6. Print receipt

#### ii. Merchant-present QR code 商戶出示二維碼

- 1. Select "New Transaction"
- 2. Enter the transaction amount
- 3. Select the payment method
- 4. Show your merchant QR code for customer to scan
- 5. Transaction complete
- 6. Print receipt

- 1. 選擇「New Transaction |
- 2. 輸入交易金額

2. 輸入交易金額

3. 選擇付款方法

5. 交易完成

6. 打印收據

4. 掃描客人的二維碼

- 3. 選擇付款方法
- 4. 向客人展示你的商戶二維碼作 掃描
- 5. 交易完成
- 6. 打印收據

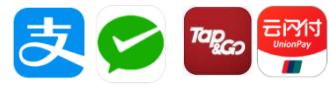

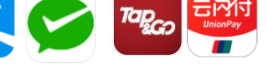

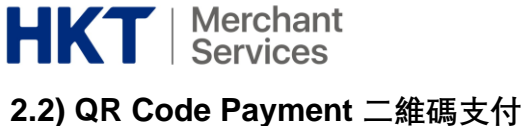

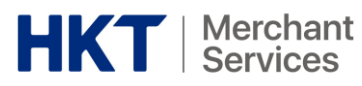

# 2.3) Octopus Card Payment 八達通卡支付 Coctopus

#### <u>i. Regular Payment 一般支付</u>

| 1. | Select "New Transaction"     | 1. | 選擇「New Transaction」 |
|----|------------------------------|----|---------------------|
| 2. | Enter the transaction amount | 2. | 輸入交易金額              |
| 3. | Select the payment method    | 3. | 選擇付款方法              |
| 4. | Tap the Octopus Card         | 4. | 拍卡                  |
| 5. | Transaction complete         | 5. | 交易完成                |
| 6. | Print receipt                | 6. | 打印收據                |

#### <u>ii. Query Balance on Octopus Card 八達通餘額查詢</u>

- Check remaining balance and the most recent 4 transactions (Only applicable to the Octopus card which spent on this Smart POS before)
- 查詢餘額及最近4次的交易紀錄
   (只適用於曾在本機消費的八達通卡)

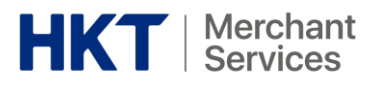

#### 3. Void Transaction 取消交易

- 1. Select "Transaction History"
- 2. Select the transaction to void
- 3. Tap on the menu button in the upper right and select "Void"
- Enter the password (Please refer to your welcome mail)
- 5. Confirm to void
- 6. Void complete
- 7. Print receipt

- 1. 選擇「Transaction History」
- 2. 選擇需要取消的交易
- 3. 點擊右上方的選單按鈕並選擇 「Void」
- 輸入密碼 (請參閱你的迎新電郵)
- 5. 確認取消交易
- 6. 取消交易完成
- 7. 打印收據

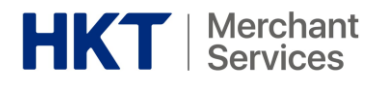

#### 4. Refund (Full / Partial) 退款(全部 / 部分)

- 1. Select "Transaction History"
- 2. Select a transaction which you want to refund
- 3. Tap on the menu button in the upper right and select "Refund or Partial Refund"
- Enter the password (Please refer to your welcome mail)
- 5. Enter refund amount (Full or partial amount of transaction)
- Ask customer to present the credit card (Only applicable to credit cards)
- 7. Ask customer to sign-off the refund
- Confirm to refund
   (\*You may refund the same transaction once and you cannot void a refunded transaction)
- 9. Refund complete
- 10. Print receipt

- 1. 選擇「Transaction History」
- 2. 選擇需要取消的交易
- 3. 點擊右上方的選單按鈕並選擇 「Refund or Partial Refund」
- 輸入密碼
   (請參閱你的迎新電郵)
- 输入退款金額 (全部或部分的交易金額)
- 6. 出示信用卡 (只適用於信用卡)
- 7. 請客人為退款簽署
- 確認退款交易 (\*你只能為同一交易退款一次, 亦不能取得已退款的交易)
- 9. 退款完成
- 10.打印收據

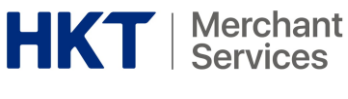

#### 5. Settlement 結算

- 1. Select "Settlement"
- 2. Confirm settlement
- 3. Settlement complete
- 4. Generate settlement report
- 1. 選擇「Settlement」
- 2. 確認結算
- 3. 結算完成
- 4. 生成結算報告

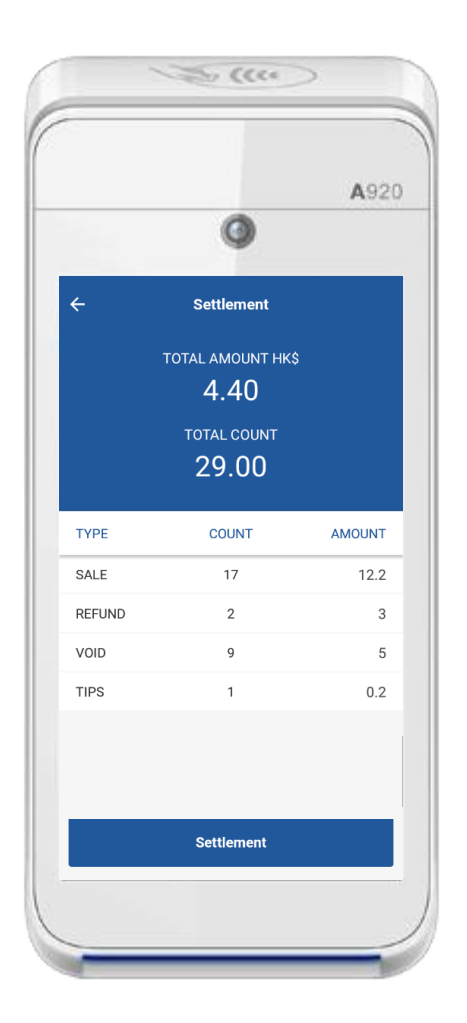

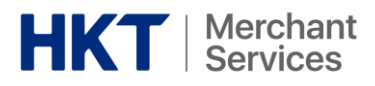

6. Consolidated Merchant Portal 整合商戶報表

| HKT / Bencher                                                                                                    | Danboard                                                                                                    |                                                                                                    |
|----------------------------------------------------------------------------------------------------|----------------------------------------------------------------------------------------------------|----------------------------------------------------------------------------------------------------|
|                                                                                                    | Transaction Breakdown Report<br>Transaction Volume<br>2,400.00                                                                                                    | Transaction Breakdown<br>By Payment Type                                                                                                    |
| And a second second sec | Jan 65, 2020<br>Jan 65, 2020<br>Tamana<br>Tamana<br>Tama | и так чи<br>2010<br>15%<br>15%<br>1000<br>1000<br>100 |
| The screen layout is a simulation. The contents are for m<br>價股介面。內容僅供參考。                                                                                                    | eference only.                                                                                                    |                                                                                                    |

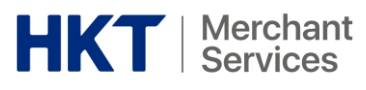

#### <u>i. Login to Merchant Portal 登入商戶報表</u>

1. Login to your account at https://portal.hktmerchantservices.com/login

Login email: Registered email of contact person

PIN: <u>123456</u> (\*default password, please change it after the first login)

1. 於 <u>https://portal.hktmerchantservices.com/login</u>登入你的賬戶

**登入電郵:**已登記之聯絡人電郵

**密碼: <u>123456</u> (\***預設密碼, 請在第一次登入後進行更改)

- Select stores (Support selection of single, multiple or all stores)
- Select a range of dates and click "Submit"
- 選擇商店

   (支援選擇單一、多間或所有商 店)
- 3. 選擇日期範圍並按 「Submit」

#### ii. Forgot Password 忘記密碼

- Select "Forgot Password" on the login page
- 2. Enter your login email
- You will receive an email for reset password, click on the link to reset password (\*Password requirement: 6 digits or more)
- 1. 在登入版面中選擇「Forget Password」
- 2. 輸入你的登入電郵
- 尔會收到一封重設密碼的電
   郵,點擊附上的連結並重新設
   定密碼
   (\*密碼要求:6個字元或以上)

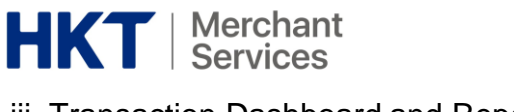

iii. Transaction Dashboard and Report 交易表板及報告

You may find 3 dashboards presenting the below transaction information:

- Transaction breakdown by payment type
- Transaction volume per day
- Transaction summary

For more details, you may export the transaction breakdown report as .csv or .xlsx format for further reconciliation and data analysis.

你可以透過3個表板獲得以下的交易資料:

- 按收款方式分類的交易明細
- 每日交易量
- 交易概要

如欲瞭解更多詳情,你可以以.csv或.xlsx格式匯出交易明細報告作進一步的對賬及數 據分析。

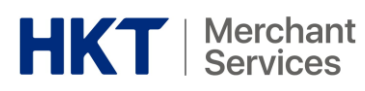

# iv. Definition of Transaction Report 交易報告説明

| Store ID           | Store ID for merchant account                                                                                      | 商戶賬單中的商店識別碼                                                 |
|--------------------|----------------------------------------------------------------------------------------------------|-------------------------------------------------------------|
| Store name         | Merchant account store name                                                                                        | 商戶賬單中的商店名稱                                                  |
| Order date         | Date order created                                                                                                 | 賬單創建日期                                                      |
| Time               | Time order created                                                                                                 | 賬單創建時間                                                      |
| Transaction date   | Transaction date & time                                                                                            | 交易日期及時間                                                     |
| Order number       | Number created when order placed                                                                                   | 下單時創建的編號                                                    |
| RRN                | Refund reference number (shown on the printed slip, which is used for                                              | 退款參考編號 (顯示在收據上,用作識<br>別交易)                                  |
|                    | transaction recognition)                                                                                           |                                                             |
| Salesperson        | Login user's full name                                                                                             | 登入用戶的全名                                                     |
| CDID               | Recognition ID of terminal issued by HKT (ie FSA)                                                                  | HKT 發行的終端機識別碼 (如 FSA)                                       |
| SPID               | Recognition ID issued by Octopus                                                                                   | 八達通發行的識別碼                                                   |
| Terminal name      | Terminal name – e.g. A920                                                                                          | 終端機 – 如 A920                                                |
| Reference number   | Accumulated reference number<br>created when transaction is made                                                   | 交易進行時創建的累積參考編號                                              |
| Channel            | Payment channel                                                                                                    | 付款渠道                                                        |
| Device ID          | HKT Smart POS terminal serial number                                                                               | HKT 智能 POS 終端機的序號                                           |
| Payment method     | Payment via acquirer – e.g. FPS, Visa,<br>Mastercard, Alipay, WeChat Pay,<br>Octopus, Tap & Go and others          | 透過收單銀行付款 – 如轉數快、Visa、<br>Mastercard、支付寶、微信支付、八達<br>通、拍住賞及其他 |
| Transaction type   | Definition of transaction type – e.g.<br>sale, void, refund, adjust tip (if tips<br>feature is ON)                 | 交易類型説明 – 如 銷售、取消、退款、<br>小費調整(當小費功能已開啓)                      |
| Voided             | Date will be shown in the event of a voided transaction                                                            | 如有交易取消,將顯示日期                                                |
| Foreign currency   | Currency will be shown when foreign<br>currency used                                                               | 如有使用外幣,將顯示該貨幣                                               |
| Currency           | Actual transaction currency                                                                                        | 實際交易貨幣                                                      |
| Amount             | Total transaction amount (with tip)                                                                                | 總計交易金額 (含小費)                                                |
| Tip amount         | Amount will be shown when a "tip"<br>forms part of the transaction                                                 | 如交易中有小費,將顯示小費金額                                             |
| Amount before tip  | Total transaction amount (without tip)                                                                             | 總計交易金額 (不含小費)                                               |
| Refund amount      | Amount will be shown in the event of a refund (if refund feature is ON)<br>Partial refund supported, if applicable | 如有退款,將顯示退款金額(當退款功<br>能已開啓)<br>支援部分退款,如適用                    |
| Amount after tip & | Tip refund not applicable                                                                                          | 不適用於小費退款                                                    |
| refund             | Equivalent to "amount deducted for refund / partial refund"                                                        | 等同於扣除退款(全部/部分)後的金<br>額                                      |

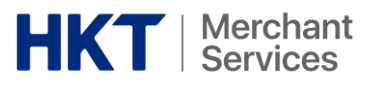

# 7. Appendix 附錄

# Device Specifications 設備規格

| OS               | PayDroid Powered by Android 7.1                                         |
|------------------|-------------------------------------------------------------------------|
| Processor        | Application CPU: Quad-core Cortex-A.7, 1.1GHz                           |
|                  | Security CPU: Cortex-M4                                                 |
| Memory           | 1GB DDR + 8GB Emmc   2GB DDR + 16GB Emmc (optional)                     |
|                  | 1 x Micro SD Card Slot, Supports Up To 128GB                            |
| Card Readers     | Magnetic Card Reader   Smart Card Reader   Contactless Card Reader      |
| Camera           | 0.3 Megapixel Fixed Focus Front Camera   5 Megapixel Auto Focus         |
|                  | Rear Camera with LED Flashlight   Reads 1D & 2D Codes                   |
| Display          | 5-inch Colour Display   HD 1280 x 720 Pixels   Capactive Touchscreen    |
| Audio            | 1 x Speaker Volume up to 85Db   1 x Microphone                          |
| Physical Button  | 1 x ON/OFF Button   2 x Volume +/- Button                               |
| Communications   | WIFI 2.4G, 5G (optional) Support Hotspot   4G (FDD-LTE / TDD-LTE) + 3G  |
|                  | (WCDMA / CDMA2000) + 2G (GSM / CDMA / GPRS)   Bluetooth 4.0             |
| Card Slots       | 1 x SIM + 2 x SAM   2 x SIM + 1 x SAM (optional)                        |
| Peripheral Ports | 1 x Micro USB Supports charging and USB 2.0, OTG   6 x POGO pin         |
| Printer          | 2-inch Thermal Printer   Print Speed: 80mm/s   Paper Width: 58mm        |
|                  | Diameter: 40mm                                                          |
| Battery          | 3.7V / 5250MmAH Rechargeable Li-ion Battery                             |
| Adapter          | Input: 100-240V AC, 50Hz / 60Hz   Output: 5.0V DC, 2.0A                 |
| Sensor           | G-Sensor (optional)                                                     |
| Location         | GPS   GLONASS   BEIDOU                                                  |
| Accessories      | Charging Base (optional)   Wireless Base (optional)                     |
|                  | Multifunctional Base (optional)                                         |
| Indicators       | Smart Card Reader Indicator                                             |
| Physical         | L x W x M (mm) : 175.7 x 78 x 57   Weight (g) : 458 (Including Battery) |
| Environmental    | -10°C ~ 50°C (14°F ~ 122°F) Operating Temperature                       |
|                  | -20°C ~ 70°C (-4°F ~ 158°F) Storage Temperature                         |
|                  | 5% ~ 95% Relative Humidity, Non-Condensing                              |
| Certifications   | PCI PTS 5.x, SRED   EMV L1 & L2   EMV Contactless L1   Visa payWave     |
|                  | Mastercard Contactless   American Express Pay   Discover D-PAS          |
|                  | Mastercard TQM   Interac_Flash L2   J/Speedy L2   EFTPOS L2   PTCRB     |
|                  | ABECS   CSEC   APCA   ABECS   UL   CE   FCC   Anatel   RoHs   IC        |

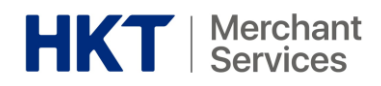

| 操作系統  | PayDroid 基於 Android 7.1                                             |
|-------|---------------------------------------------------------------------|
| 處理器   | 四核 Cortex-A7, 1.1GHz                                                |
| 內存    | 1GB DDR + 8GB Emmc                                                  |
|       | 1 x MicroSD (TF)卡槽, 最大可擴 32GB                                       |
| 銀行卡受理 | 磁卡閱讀器   IC 卡閱讀器   非接觸卡閱讀器                                           |
| 攝像頭   | 30 萬前置定焦攝像頭   500 萬後置自動對焦攝像頭   支持 1D/2D 識別及拍照                       |
| 顯示屏   | 5.0 英寸 IPS 全視角   高清 1280 x 720 分辨率   多點觸控電容屏                        |
| 音頻    | 1 x 揚聲器, 音量可達 85dB   1 x 麥克風                                        |
| 物理按鍵  | 1 x 電源鍵   2 x 音量+/-鍵 (可自定義掃碼按鍵)                                     |
| 通訊    | WIFI 2.4                                                            |
| 卡槽    | 1 x SIM + 2 x SAM   2 x SIM + 1 x SAM (可選)                          |
| 外接接口  | 1 x Micro USB 支持充電及 USB 2.0, OTG   6 x POGO pin                     |
| 打印機   | 2英寸高速熱敏打印機   打印速度: 80mm/s   紙卷寬度: 58mm   紙卷直徑: 40mm                 |
| 電池    | 3.7V / 5250mAh 鋰離子電池                                                |
| 電源適配器 | 輸入: 100~240VAC, 50Hz/60Hz, 0.4A   輸出: 5.0VDC, 2.0A                  |
| 傳感器   | G-sensor(可選)                                                        |
| 定位    | GPS   BeiDou   Glonass                                              |
| 配件    | 單充電底座位(可選)   多功能底座(可選)   多功能掃碼底座(可選)                                |
| 指示燈   | IC 卡槽指示燈                                                            |
| 物理屬性  | 產品尺寸(mm): 175.7x78x57   重量(g): 458(含電池)                             |
| 工作環境  | 工作温度: -10°C~50°C   相對濕度: 5%~95%(非冷凝)   存儲溫度: -20°C~70°C             |
| 認證    | PC   PTS 5.x, SRED   商用密碼產品型號   銀聯卡受理終端產品安全   小額支付                  |
|       | 銀聯雲 POS 測試   電信入網   型號核准   PBOC L1 & L2   EMV Contactless L1        |
|       | qPBoc L1 & L2   EMV L1 & L2   Mastercard Contactless   Visa payWave |
|       | American Express Pay   Discover D-PAS   CCC   RoHS                  |

# HKT | Merchant Services

## 8. FAQ 常見問題

| Q1                                           | Where can I find my Smart POS login credential?                                                                                                    | 我可以在哪裡找到登入資料?                                                                                                    |
|----------------------------------------------|----------------------------------------------------------------------------------------------------|----------------------------------------------------------------------------------------------------|
| A1                                           | Please refer to the label underneath the battery cover of your Smart POS.                                                                                                    | 請參閱你的智能 POS 電池蓋下方的標籤。                                                                                                    |
| Q2                                           | Where can I find my refund password?                                                                                                    | 我可以在哪裡找到退款密碼?                                                                                                    |
| A2                                           | Please refer to your welcome letter.                                                                                                    | 請查閱你的迎新通知書。                                                                                                    |
| Q3                                           | Can I get tips from my customers using<br>Smart POS?                                                                                                    | 我可以透過智能 POS 收取小費嗎?                                                                                                    |
| A3                                           | Yes, you may select to get a 5% / 10% / 15% tip, or manually input any value which is equal or less than 20% of the transaction amount.                                                                                                    | 可以,你可以選擇收取 5% / 10% / 15% 小<br>費,或手動輸入任何等於或少於全單交易金額<br>20%的數值。                                                                                                    |
| Q4                                           | Can Smart POS accept payments by Alipay<br>(China) or WeChat Pay (China)?                                                                                                    | 智能 POS 接受支付寳(內地)/ 微信支付(內<br>地)付款嗎?                                                                                                    |
| A4                                           | Yes, the transaction will be settled in HKD.<br>(subject to the exchange rate of Alipay /<br>WeChat Pay)                                                                                                    | 可以,該筆交易將以港幣結算(取決於支付寶<br>/ 微信支付之匯率)                                                                                                    |
| Q5                                           | I run out of thermal receipt paper roll, what should I do?                                                                                                    | 我需要額多熱感紙,怎麼辦?                                                                                                    |
| A5                                           | We provide 100 thermal receipt paper rolls.<br>You may buy more rolls from local stationary<br>shops.                                                                                                    | 我們提供 100 卷熱感紙卷。你亦可於附近文具<br>店購買更多紙卷。                                                                                                    |
| Q6                                           | What is the dimension and length of a                                                                                                    | 熱感紙的尺寸是多少? 一卷紙可以做多少宗交                                                                                                    |
|                                              | thermal receipt paper roll? How long a roll will last?                                                                                                    | 易?                                                                                                    |
| A6                                           | thermal receipt paper roll? How long a roll<br>will last?<br>58mm (W) x 40mm (Ø), and each roll is about<br>11m - 18m long. Assuming each is about 13-<br>16 cm long, you can print about 80 - 100<br>receipt with each roll.                                                                                                    | <b>易?</b><br>58mm (W) x 40mm (Ø), 約長 11 至 18 米。假<br>設每張收據約長 13-16cm, 一卷紙可列印約<br>80-100 張收據。                                                                                                    |
| A6<br><b>Q7</b>                              | thermal receipt paper roll? How long a roll<br>will last?<br>58mm (W) x 40mm (Ø), and each roll is about<br>11m - 18m long. Assuming each is about 13-<br>16 cm long, you can print about 80 - 100<br>receipt with each roll.<br>How do the Smart POS connect to the<br>internet?                                                                                                    | 易?<br>58mm (W) x 40mm (Ø), 約長 11 至 18 米。假<br>設每張收據約長 13-16cm, 一卷紙可列印約<br>80-100 張收據。<br>如何把智能 POS 連接至網絡?                                                                                                    |
| A6<br><b>Q7</b><br>A7                        | thermal receipt paper roll? How long a roll<br>will last?<br>58mm (W) x 40mm (Ø), and each roll is about<br>11m - 18m long. Assuming each is about 13-<br>16 cm long, you can print about 80 - 100<br>receipt with each roll.<br>How do the Smart POS connect to the<br>internet?<br>Smart POS supports 3G / 4G / WIFI network.                                                                                                    | <b>易?</b><br>58mm (W) x 40mm (Ø), 約長 11 至 18 米。假<br>設每張收據約長 13-16cm, 一卷紙可列印約<br>80-100 張收據。<br><b>如何把智能 POS 連接至網絡?</b><br>智能 POS 支援 3G / 4G / WIFI 網絡。                                                                                                    |
| A6<br><b>Q7</b><br>A7<br><b>Q8</b>           | thermal receipt paper roll? How long a roll<br>will last? 58mm (W) x 40mm (Ø), and each roll is about<br>11m - 18m long. Assuming each is about 13-<br>16 cm long, you can print about 80 - 100<br>receipt with each roll. How do the Smart POS connect to the<br>internet? Smart POS supports 3G / 4G / WIFI network. How long does it take for a full battery<br>charge? How long can it operate with<br>battery?                                                                                                    | <ul> <li>易?</li> <li>58mm (W) x 40mm (Ø), 約長 11 至 18 米。假 設每張收據約長 13-16cm, 一卷紙可列印約 80-100 張收據。</li> <li>如何把智能 POS 連接至網絡?</li> <li>智能 POS 支援 3G / 4G / WIFI 網絡。</li> <li>每次充電需時多少?充電後可以運作多久?</li> </ul>                                                                                                    |
| A6<br>Q7<br>A7<br>Q8<br>A8                   | thermal receipt paper roll? How long a roll<br>will last? 58mm (W) x 40mm (Ø), and each roll is about<br>11m - 18m long. Assuming each is about 13-<br>16 cm long, you can print about 80 - 100<br>receipt with each roll. How do the Smart POS connect to the<br>internet? Smart POS supports 3G / 4G / WIFI network. How long does it take for a full battery<br>charge? How long can it operate with<br>battery? You may fully charge the Smart POS in 3-6                                                                                                    | <ul> <li>易?</li> <li>58mm (W) x 40mm (Ø), 約長 11 至 18 米。假 設每張收據約長 13-16cm, 一卷紙可列印約 80-100 張收據。</li> <li>如何把智能 POS 連接至網絡?</li> <li>智能 POS 支援 3G / 4G / WIFI 網絡。</li> <li>每次充電需時多少?充電後可以運作多久?</li> <li>透過原裝充電器,你可以於 3-6 小時內為智能</li> </ul>                                                                                                    |
| A6<br>Q7<br>A7<br>Q8<br>A8                   | thermal receipt paper roll? How long a roll<br>will last?<br>58mm (W) x 40mm (Ø), and each roll is about<br>11m - 18m long. Assuming each is about 13-<br>16 cm long, you can print about 80 - 100<br>receipt with each roll.<br>How do the Smart POS connect to the<br>internet?<br>Smart POS supports 3G / 4G / WIFI network.<br>How long does it take for a full battery<br>charge? How long can it operate with<br>battery?<br>You may fully charge the Smart POS in 3-6<br>hours with the original charger. It can stay up                                                                                                    | <ul> <li>易?</li> <li>58mm (W) x 40mm (Ø), 約長 11 至 18 米。假 設每張收據約長 13-16cm, 一卷紙可列印約 80-100 張收據。</li> <li>如何把智能 POS 連接至網絡?</li> <li>智能 POS 支援 3G / 4G / WIFI 網絡。</li> <li>每次充電需時多少? 充電後可以運作多久?</li> <li>透過原裝充電器, 你可以於 3-6 小時內為智能 POS 完全充電。</li> </ul>                                                                                                 |
| A6<br>Q7<br>A7<br>Q8<br>A8                   | thermal receipt paper roll? How long a roll<br>will last? 58mm (W) x 40mm (Ø), and each roll is about<br>11m - 18m long. Assuming each is about 13-<br>16 cm long, you can print about 80 - 100<br>receipt with each roll. How do the Smart POS connect to the<br>internet? Smart POS supports 3G / 4G / WIFI network. How long does it take for a full battery<br>charge? How long can it operate with<br>battery? You may fully charge the Smart POS in 3-6<br>hours with the original charger. It can stay up<br>for 48 hours after a full charge.                                                                                                    | <ul> <li>易?</li> <li>58mm (W) x 40mm (Ø), 約長 11 至 18 米。假 設每張收據約長 13-16cm, 一卷紙可列印約 80-100 張收據。</li> <li>如何把智能 POS 連接至網絡?</li> <li>智能 POS 支援 3G / 4G / WIFI 網絡。</li> <li>每次充電需時多少?充電後可以運作多久?</li> <li>透過原裝充電器,你可以於 3-6 小時內為智能 POS 完全充電。</li> <li>完全充電後,可待機約 48 小時。</li> </ul>                                                                        |
| A6<br>Q7<br>A7<br>Q8<br>A8                   | thermal receipt paper roll? How long a roll<br>will last? 58mm (W) x 40mm (Ø), and each roll is about<br>11m - 18m long. Assuming each is about 13-<br>16 cm long, you can print about 80 - 100<br>receipt with each roll. How do the Smart POS connect to the<br>internet? Smart POS supports 3G / 4G / WIFI network. How long does it take for a full battery<br>charge? How long can it operate with<br>battery? You may fully charge the Smart POS in 3-6<br>hours with the original charger. It can stay up<br>for 48 hours after a full charge. Is manual settlement required?                                                                                                    | <ul> <li>易?</li> <li>58mm (W) x 40mm (Ø), 約長 11 至 18 米。假 設每張收據約長 13-16cm, 一卷紙可列印約 80-100 張收據。</li> <li>如何把智能 POS 連接至網絡?</li> <li>智能 POS 支援 3G / 4G / WIFI 網絡。</li> <li>每次充電需時多少? 充電後可以運作多久?</li> <li>透過原裝充電器,你可以於 3-6 小時內為智能 POS 完全充電。</li> <li>完全充電後,可待機約 48 小時。</li> <li>需要每日清機嗎?</li> </ul>                                                     |
| A6<br>Q7<br>A7<br>Q8<br>A8<br>A8             | thermal receipt paper roll? How long a roll<br>will last? 58mm (W) x 40mm (Ø), and each roll is about<br>11m - 18m long. Assuming each is about 13-<br>16 cm long, you can print about 80 - 100<br>receipt with each roll. How do the Smart POS connect to the<br>internet? Smart POS supports 3G / 4G / WIFI network. How long does it take for a full battery<br>charge? How long can it operate with<br>battery? You may fully charge the Smart POS in 3-6<br>hours with the original charger. It can stay up<br>for 48 hours after a full charge. Is manual settlement required? You need to manually settle the transactions                                                                                                  | <ul> <li>易?</li> <li>58mm (W) x 40mm (Ø), 約長 11 至 18 米。假 設每張收據約長 13-16cm, 一卷紙可列印約 80-100 張收據。</li> <li>如何把智能 POS 連接至網絡?</li> <li>智能 POS 支援 3G / 4G / WIFI 網絡。</li> <li>每次充電需時多少?充電後可以運作多久?</li> <li>透過原裝充電器,你可以於 3-6 小時內為智能 POS 完全充電。</li> <li>完全充電後,可待機約 48 小時。</li> <li>需要每日清機嗎?</li> <li>你需要為信用卡交易作手動清機,使用其他支</li> </ul>                        |
| A6<br>Q7<br>A7<br>Q8<br>A8<br>Q9<br>A9       | thermal receipt paper roll? How long a roll<br>will last? 58mm (W) x 40mm (Ø), and each roll is about<br>11m - 18m long. Assuming each is about 13-<br>16 cm long, you can print about 80 - 100<br>receipt with each roll. How do the Smart POS connect to the<br>internet? Smart POS supports 3G / 4G / WIFI network. How long does it take for a full battery<br>charge? How long can it operate with<br>battery? You may fully charge the Smart POS in 3-6<br>hours with the original charger. It can stay up<br>for 48 hours after a full charge. Is manual settlement required? You need to manually settle the transactions<br>on credit cards, whereas the settlement of<br>other payment methods will be automated.        | <ul> <li>易?</li> <li>58mm (W) x 40mm (Ø), 約長 11 至 18 米。假 設每張收據約長 13-16cm, 一卷紙可列印約 80-100 張收據。</li> <li>如何把智能 POS 連接至網絡?</li> <li>智能 POS 支援 3G / 4G / WIFI 網絡。</li> <li>每次充電需時多少? 充電後可以運作多久?</li> <li>透過原裝充電器,你可以於 3-6 小時內為智能 POS 完全充電。</li> <li>完全充電後,可待機約 48 小時。</li> <li>需要每日清機嗎?</li> <li>你需要為信用卡交易作手動清機,使用其他支 付方式進行之交易則會自動結算。</li> </ul>       |
| A6<br>Q7<br>A7<br>Q8<br>A8<br>A8<br>A8<br>A9 | <pre>thermal receipt paper roll? How long a roll will last? 58mm (W) x 40mm (Ø), and each roll is about 11m - 18m long. Assuming each is about 13- 16 cm long, you can print about 80 - 100 receipt with each roll. How do the Smart POS connect to the internet? Smart POS supports 3G / 4G / WIFI network. How long does it take for a full battery charge? How long can it operate with battery? You may fully charge the Smart POS in 3-6 hours with the original charger. It can stay up for 48 hours after a full charge. Is manual settlement required? You need to manually settle the transactions on credit cards, whereas the settlement of other payment methods will be automated. When is the auto-settlement?</pre> | 易?          58mm (W) x 40mm (Ø), 約長 11 至 18 米。假<br>設每張收據約長 13-16cm, 一卷紙可列印約<br>80-100 張收據。         如何把智能 POS 連接至網絡?         智能 POS 支援 3G / 4G / WIFI 網絡。         每次充電需時多少? 充電後可以運作多久?         透過原裝充電器, 你可以於 3-6 小時內為智能<br>POS 完全充電。         完全充電後, 可待機約 48 小時。         需要每日清機嗎?         你需要為信用卡交易作手動清機, 使用其他支<br>付方式進行之交易則會自動結算。         自動結算何時進行? |

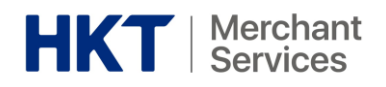

| Q11 | How can I void or refund a transaction?                                                                                                    | 我可以怎樣取消交易或退款?                                                                                                    |
|-----|----------------------------------------------------------------------------------------------------|----------------------------------------------------------------------------------------------------|
| A11 | For same-day transactions on credit cards,<br>you may void any transaction on your Smart<br>POS directly. After that, you need to proceed<br>with refund on the merchant portal of each<br>payment means.<br>(Please be reminded that you can neither void<br>of refund a transaction on Octopus; FPS /<br>Alipay / WeChat Pay / Tap & Go do not<br>support void transaction but refund ) | 你可以在智能 POS 上直接取消信用卡的任何<br>當天交易。過後,你需要使用各支付方式的商<br>戶平台進行退款。<br>(請注意八達通不支援取消交易或退款;轉數<br>快/支付寶/微信支付/拍住賞皆不支援取消交<br>易,只限退款。) |
| Q12 | Can I view all transactions details from a desktop computer?                                                                                                    | 我可以透過電腦查閱所有交易明細嗎?                                                                                                    |
| A12 | You can view the transactions on the online portal.                                                                                                    | 你可透過網上報表網站查閱所有交易。                                                                                                    |
| Q13 | Who should I contact for merchant portal enquiry and transaction dispute?                                                                                                    | 有關不同商戶平台查詢和交易糾紛,我應該聯<br>絡誰?                                                                                             |
| A13 | Please reach us at 2888 9882 (HKT Support Hotline).                                                                                                    | 請聯絡 HKT 支援熱線 2888 9882。                                                                                                 |